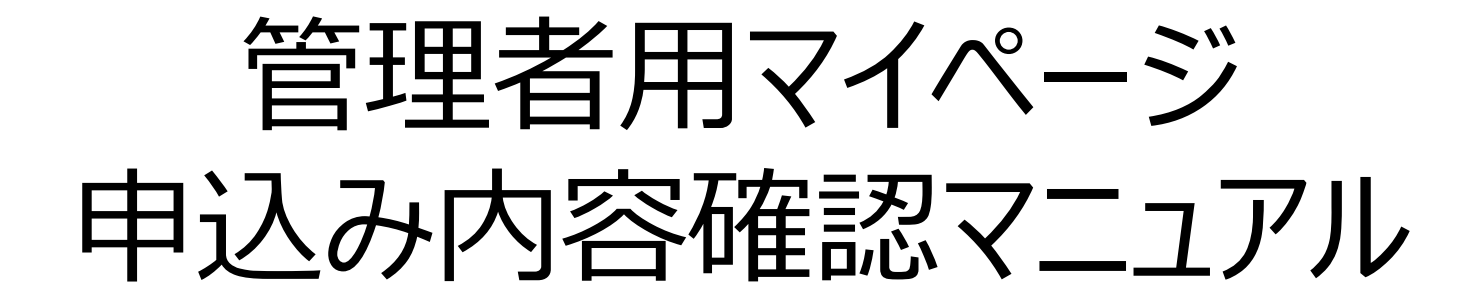

一般財団法人 保健福祉振興財団

## ①サイトへのアクセス方法

当財団ホームページの各研修事業に管理者用マイページ (申込内容の確認はこちら)のURLを用意しています。

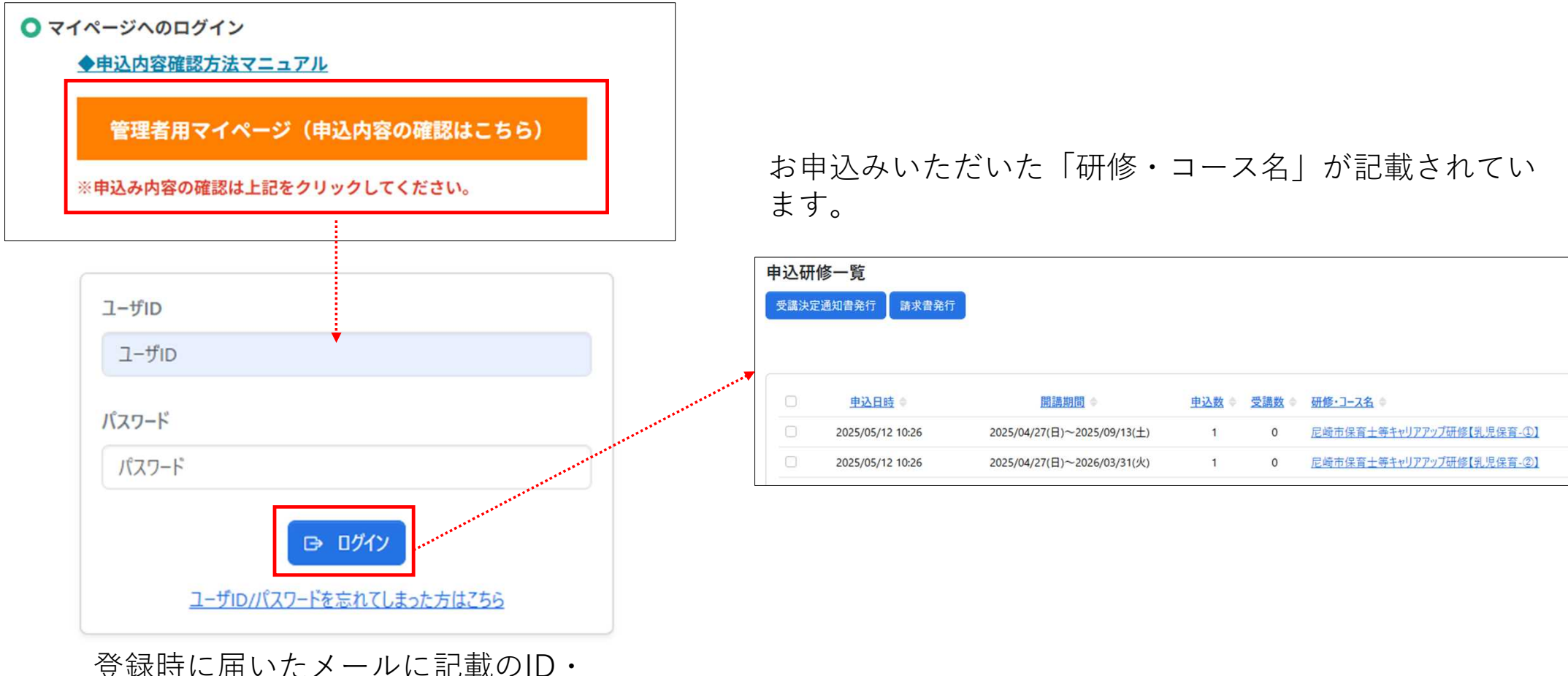

パスワードを入力してください。

## ②申込内容確認方法(1)

各受講者が何の分野に申込んだかを確認したい場合は該当の 「研修・コース名」をクリックしてください。

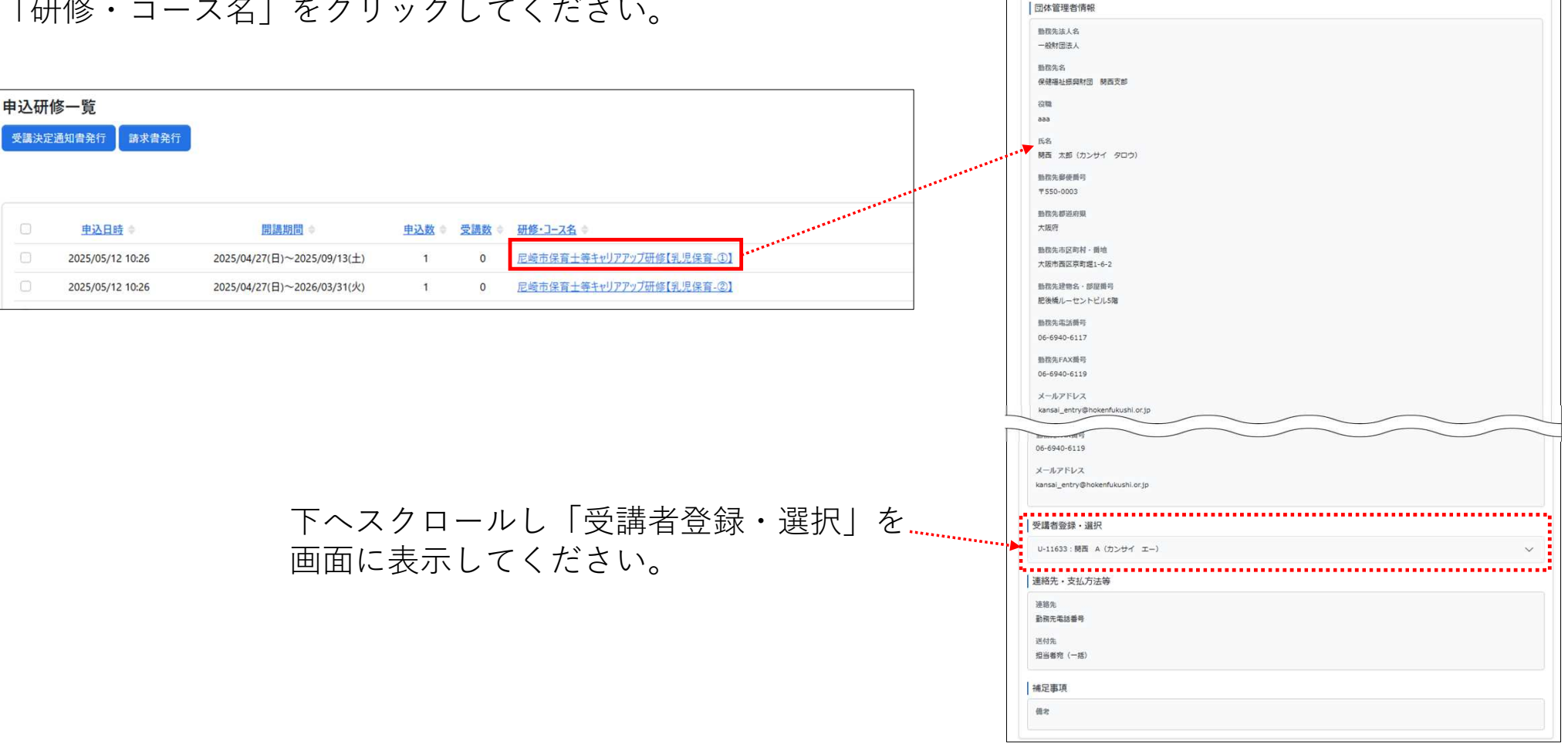

0

受護コース情報

0

団体管理暫情報

.

登録信報空更

0

受講者登録·選択

申込信報入力

0

連絡先·支払方法等

6

申込内容確認

6

申込完了

※確認したい受講者が表示されない場合は「申込研修一覧」に戻り 該当する受講者が申込んだ「研修・コース名」をクリックしてください。

## ②申込内容確認方法(2)

てください。

| 勤務先FAX番号                                   | 受講者登録・選択                        |   |     |
|--------------------------------------------|---------------------------------|---|-----|
| 06-6940-6119                               | U-11633:関西 A(カンサイ エー)           | ^ | Ì   |
| メールアドレス<br>kansai_entry@hokenfukushi.or.jp |                                 |   | 1   |
|                                            | 第1希望申込み分野                       |   |     |
| 受講者登録・選択                                   | 乳児保育-②                          |   | ł   |
| U-11633:開西 A (カンサイ エー)                     | <br>第2希望申込み分野<br>乳児保育-①         |   |     |
| 連絡先・支払方法等                                  |                                 |   |     |
| 連絡先                                        | 受講者情報                           |   | ł   |
| 動務先電話番号                                    | 氏名                              |   | ł   |
| 送付先                                        | 関西 A (カンサイ エー)                  |   | ł   |
| 担当者宛(一括)                                   | 生年月日                            |   | ł   |
|                                            | 2025年05月08日                     |   | ł   |
| 補足事項                                       | メールアドレス                         |   |     |
| 備考                                         | kansai_entry@hokenfukushi.or.jp |   | 1   |
|                                            | 携帯電話番号                          |   | ł   |
|                                            | 06-6940-6117                    |   | ł   |
| 該当する受講者の右側に記載の「 🗸   をクリックし                 | 自宅郵便番号                          |   |     |
|                                            |                                 |   | - 5 |

ŝ

550-0003

自宅都道府県 大阪府

自宅市区町村·番地 大阪市西区京町堀1-6-2

申込んだ分野と登録情報が表示されます。